## เริ่มต้นที่นี่

## ข้อมูลการตั้งค่าที่สำคัญ

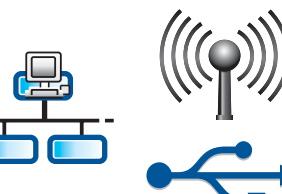

ผู้ใช้เครือข่ายแบบไร้สายหรือใช้สาย: คุณต้องทำตามคำแนะนำในคู่มือการตั้งค่านี้เพื่อเพิ่ม HP All-in-One ลงบนเครือข่ายของคุณ

ผู้ใช้สายเคเบิล USB: ห้ามต่อสายเคเบิลจนกว่าจะถึงขั้นตอน A2

## 2 แกะเทปทั้งหมดออกและยกจอแสดงผลขึ้นมา

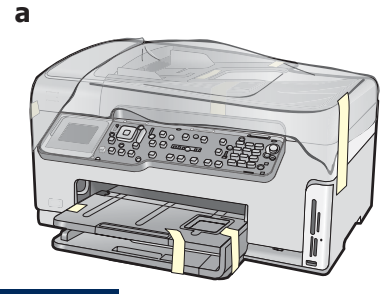

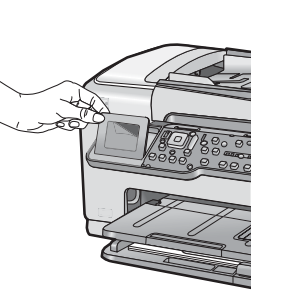

- a แกะเทปและแผ่นพลาสติกป้องกันออกจากฝาครอบ และออกจากด้านหน้า ด้านหลัง และทั้งสองด้านของ เครื่องพิมพ์
- b ยกจอแสดงผลกราฟิกสีขึ้นและแกะแผ่นพลาสติกป้องกัน ออก คุณสามารถปรับความสูงของจอแสดงผลให้เหมาะ สมกับการดูข้อมูล

3

### ระบุตำแหน่งของส่วนประกอบต่างๆ

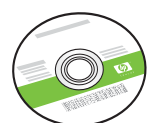

แผ่นซีดี Windows

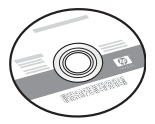

แผ่นซีดี Mac

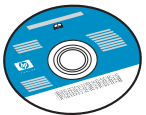

แผ่นซีดีเอกสารประกอบ แผ่นซีดีนี้อาจมาพร้อม สำหรับบางภาษาแต่ไม่มีส่ วนของวิธีใช้ในภาษานั้นใ นซอฟต์แวร์

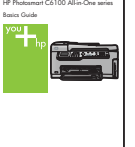

b

<u></u> คู่มือผู้ใช้

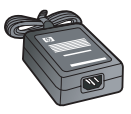

อะแดปเตอร์

สายไฟ

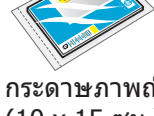

กระดาษภาพถ่ายขนาด 4 x 6 นิ้ว (10 x 15 ซม.)

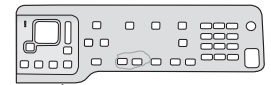

แผ่นชื่อปุ่มบนแผงควบคุม (อาจ ดิดอยู่บนจอแสดงผลของเครื่อง พิมพ์แล้ว)

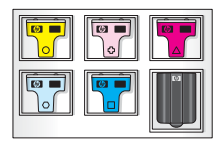

ตลับบรรจุหมึก

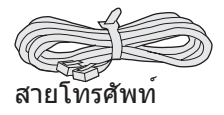

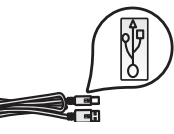

สายเคเบิล USB

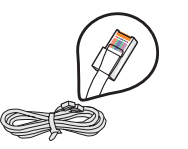

สายเคเบิลอีเธอร์เน็ต\*

\* อาจต้องแยกซื้อต่างหาก

อุปกรณ์ภายในกล่องบรรจุอาจแตกต่างกัน

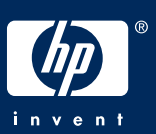

## ติดแผ่นชื่อปุ่มบนแผงควบคุม (หากยังไม่ได้ติด)

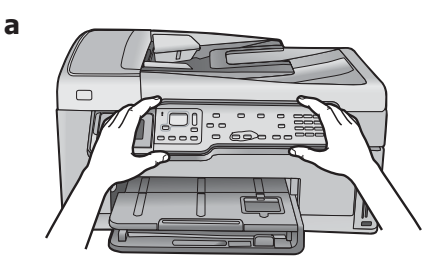

 a วางแผ่นชื่อปุ่มบนแผงควบคุมไว้เหนือปุ่มต่างๆ ของเครื่องพิมพ์

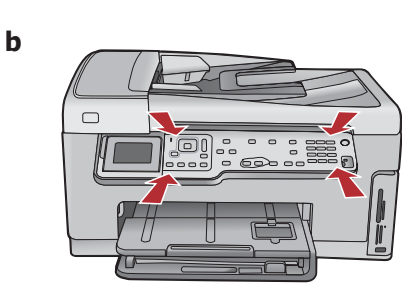

b กดลงไป แน่นๆ บริเวณขอบของแผ่นชื่อจนกระทั่ง ล็อด เข้าที่ ต้องมองเห็นทุกปุ่มผ่านแผ่นชื่อนี้

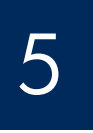

## ใส่กระดาษลงในถาดป้อนกระดาษด้านล่างสุด

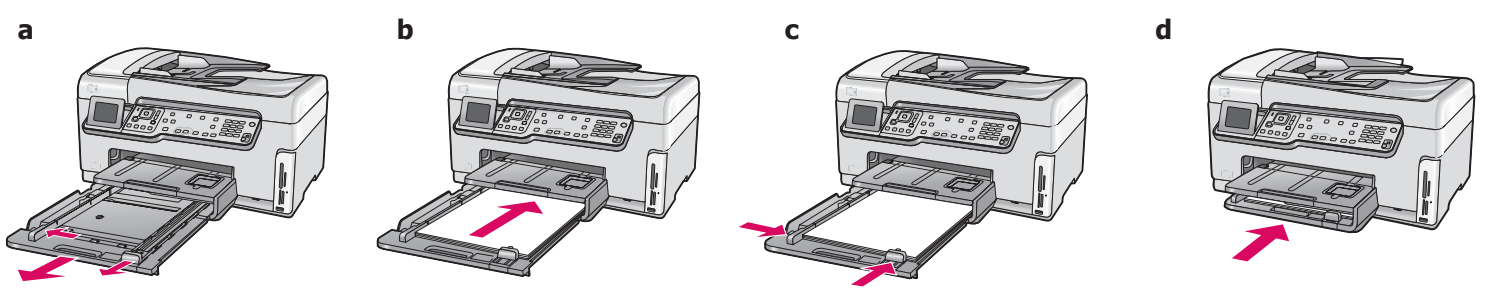

ใส่กระดาษสีขาวธรรมดาลงในถาดป้อนกระดาษด้านล่างสุด ต้องใช้กระดาษธรรมดาเพื่อปรับตำแหน่ง

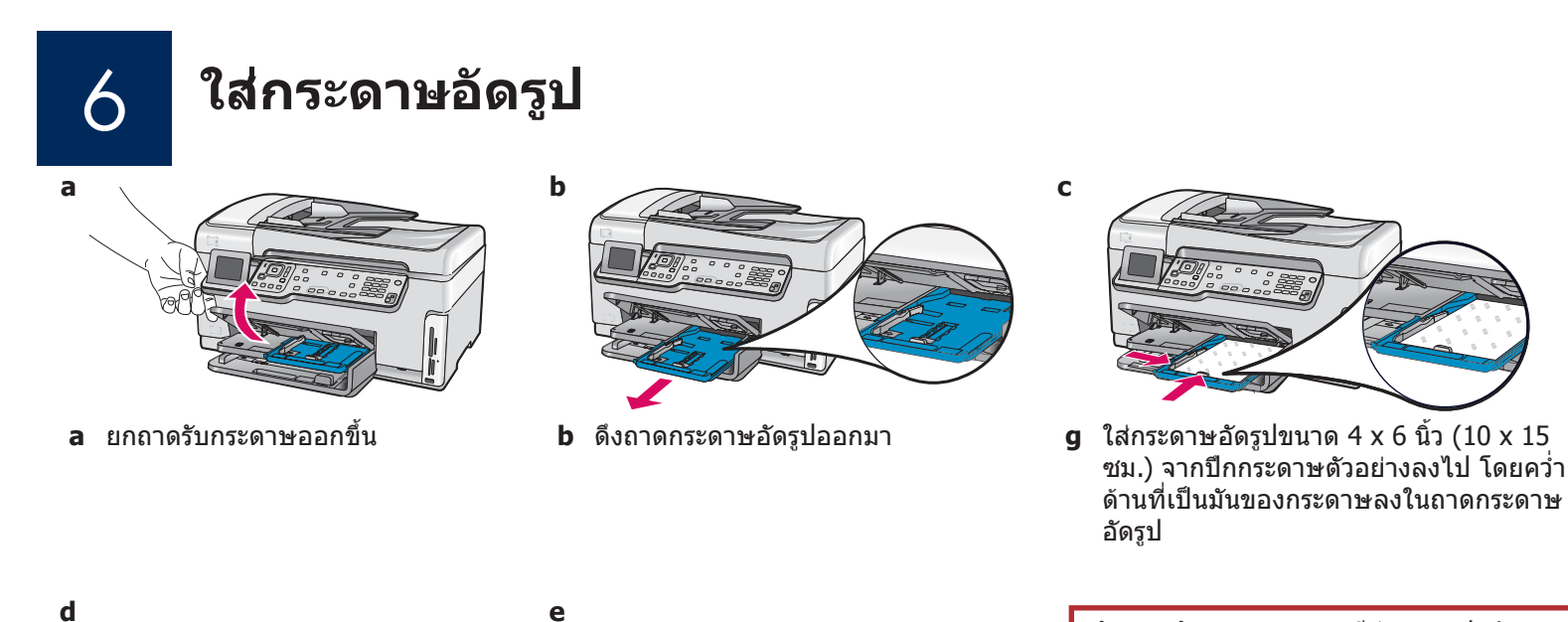

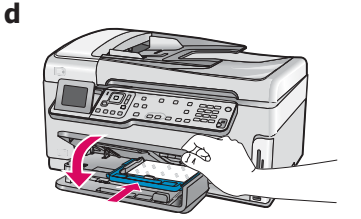

**d** ค่อยๆ ลดถาดรับกระดาษลงและ ดันเข้าไปในถาดกระดาษอัดรูป

6ึงถาดกระดาษเสริมออกมาและยกตัว
 เกี่ยวกระดาษขึ้น

**คำแนะนำ:** หากกระดาษมีส่วนของฝ่าพับ ฝ่าพับด้องหันมาที่คุณ

<u>}</u>

## เชื่อมต่อสายโทรศัพท์ที่ให้มา

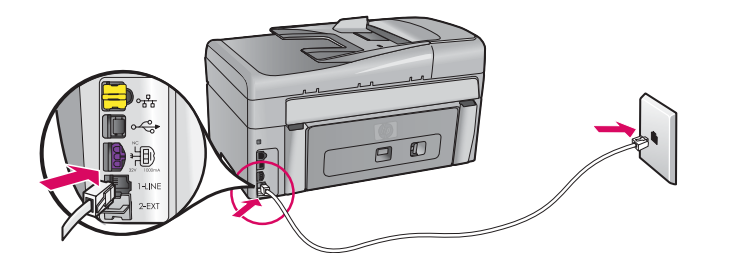

ด่อปลายด้านหนึ่งของสายโทรศัพท์ที่ให้มาเข้ากับพอร์ตที่ ชื่อ **1-LINE** และปลายอีกด้านหนึ่งเข้ากับแจ็คติดผนัง โปรดดูที่คู่มือการใช้งานเบื้องต้นหากคุณต้องการใช้สาย โทรศัพท์ของคุณเอง หรือต้องการคำแนะนำเกี่ยวกับ ตัวเลือกอื่นของการตั้งค่าแฟกซ์

8

а

## ต่อสายไฟและอะแดปเตอร์

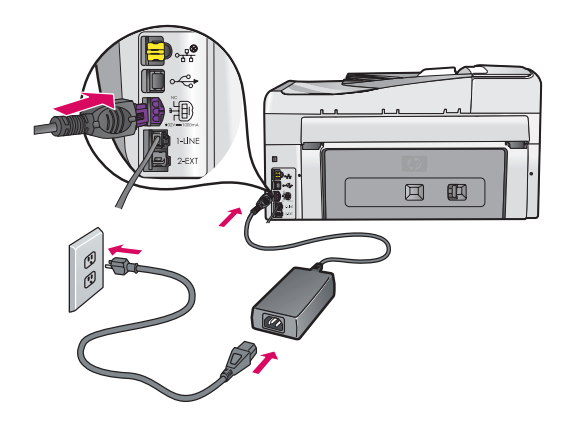

กดปุ่มเปิด

**ผู้ใช้สายเคเบิล USB:** ห้ามต่อสายเคเบิล USB จนกว่าจะปรากฏคำแนะนำดังกล่าวในคู่มือเล่มนี้

- a หลังจากที่คุณกดปุ่ม เปิด ให้รอข้อความเลือกภาษาก่อนดำเนินการ ต่อ
- b หากต้องการตั้งภาษาสำหรับจอแสดงผล ให้ใช้ปุ่มลูกศรเพื่อเลือก ภาษาของคุณ กด ตกลง ก่อนยืนยัน ใช้ปุ่มลูกศรเพื่อเลือกประเทศ/ พื้นที่ของคุณ กด ตกลง ก่อนยืนยัน

เปิดฝาครอบตลับหมึกพิมพ์

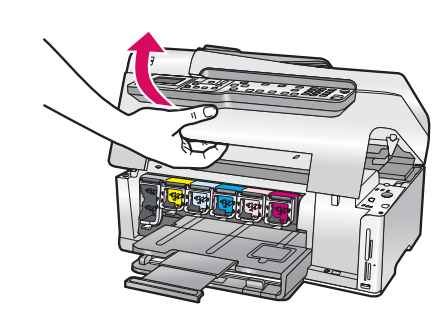

b

## ยกสลักที่อยู่ด้านในของเครื่องพิมพ์ขึ้น

b

а

b

- มีบด้านล่างของสลักแต่ละตัวเพื่อคลายล็อค ก่อนยกสลักขึ้น
- **b** ยกสลักทั้งหกตัวขึ้น

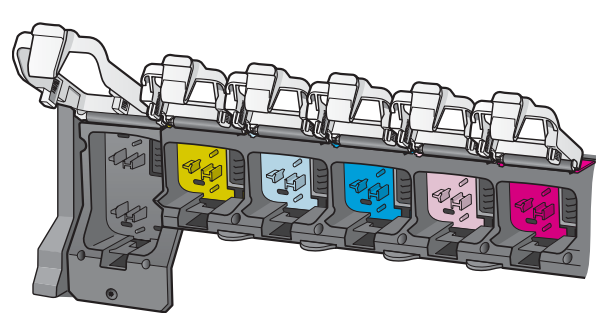

2 ใส่ตลับบรรจุหมึกทั้งหกตลับลงไป

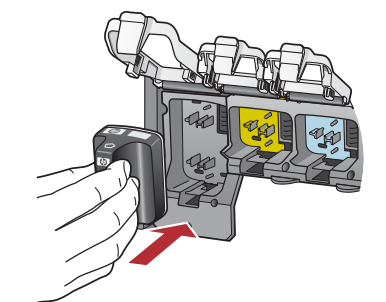

สีและรูปแบบของตลับบรรจุหมึกต้องตรงกับสีและรูปแบบบนตลับหมึก พิมพ์

- a ดันตลับบรรจุหมึกสีดำเข้าไปในช่องแรกทางด้านซ้ายก่อนปิดสลัก
- **b** ทำตามขั้นตอนข้างต้นสำหรับตลับบรรจุหมึกสีแต่ละตลับ
- c สลักแต่ละตัวต้องยึดจนแน่น

หมายเหตุ: ใช้ตลับบรรจุหมึกที่มาพร้อมกับเครื่องพิมพ์เท่านั้น หมึกในตลับบรรจุเหล่านี้ถูกคิดค้นขึ้นมาเป็นพิเศษเพื่อให้ผสมผสาน เข้ากับน้ำหมึกในชุดประกอบหัวพิมพ์ในครั้งแรกที่ติดตั้ง

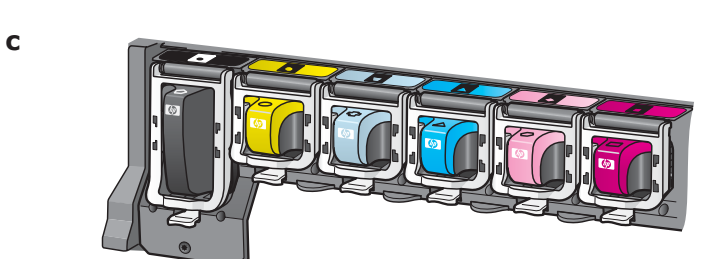

## ปิดฝาครอบตลับหมึกพิมพ์และทำตามข้อความที่ปรากฏ

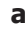

b

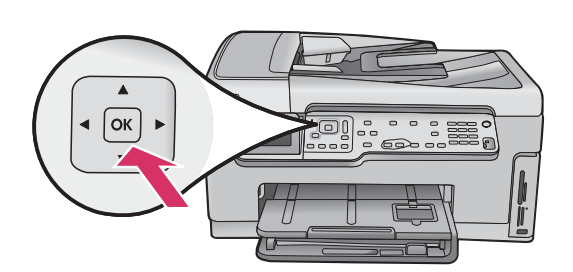

a หลังจากปิดฝาครอบตลับหมึกพิมพ์แล้ว ข้อความจะปรากฏเพื่อขอ ให้คุณใส่กระดาษสีขาวธรรมดา ต้องใส่กระดาษลงไปก่อน และกด ตกลง เพื่อเริ่มต้นกระบวนการ เครื่า หนิมพ์วะเริ่มต้นใช้ตวับบรรวมนึกเป็นครั้งแรกและวัณนาให้ดัง

เครื่องพิมพ์จะเริ่มต้นใช้ตลับบรรจุหมึกเป็นครั้งแรกและจัดแนวให้กับ เครื่องพิมพ์ ซึ่งจะใช้เวลาประมาณ 5 นาที

ข้อควรระวัง: ห้ามยุติการเชื่อมต่อหรือปิด HP All-in-One ในระหว่างนี้ คุณอาจได้ยินเสียงการทำงานของเครื่องพิมพ์

b หลังจากกระดาษที่ใช้ปรับดำแหน่งถูกพิมพ์ออกมาแล้วแสดงว่า การปรับดำแหน่งเสร็จสมบูรณ์ ตรวจสอบภาพแสดงสถานะที่ปรากฏ แล้วกด ตกลง นำอีกด้านของกระดาษที่ใช้ปรับดำแหน่งมาใช้หรือ ทิ้งไปเสีย

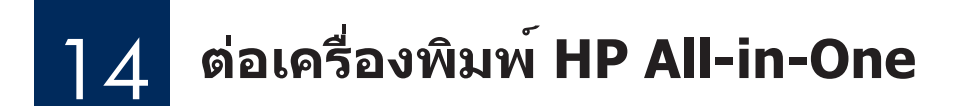

พลิกไปที่หน้าถัดไปหากต้องการดูคำแนะนำวิธีการต่อ HP All-in-One เข้ากับคอมพิวเตอร์หรือเครือข่ายของคุณ

\_

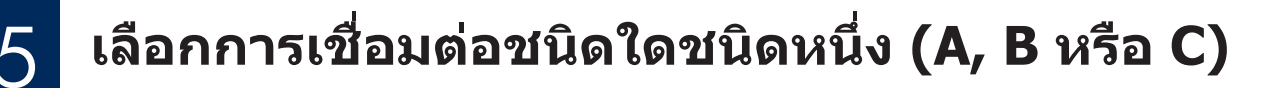

#### A: การเชื่อมต่อด้วย USB - ยังไม่ต้องเชื่อมต่อในตอนนี้

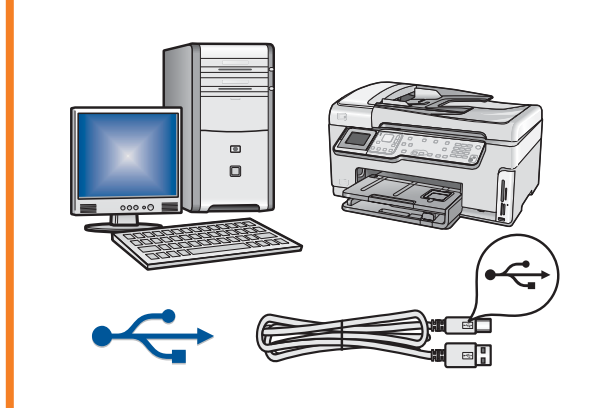

ใช้การเชื่อมต่อชนิดนี้หากคุณต้องการต่อ HP All-in-One เข้ากับคอมพิวเตอร์เครื่อง หนึ่งโดยตรง **(ห้ามต่อสายเคเิบิล USB จนกว่าจะถึงขั้นตอนที่ A2)** อุปกรณ์ที่จำเป็น: สายเคเบิล USB สำหรับการเชื่อมต่อด้วย USB ให้ไปที่ส่วน A (หน้า 7) เพื่อดูคำแนะนำ

#### B: เครือข่ายอีเทอร์เน็ต (ใช้สายต่อ)

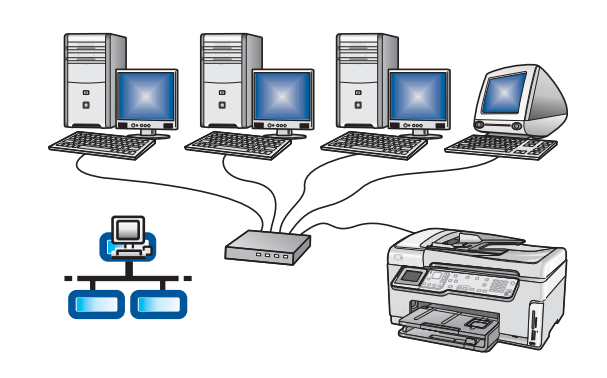

- ใช้การเชื่อมต่อชนิดนี้หากคุณต้องการเชื่อมต่อเครื่องพิมพ์ HP All-in-One และเครือ ข่ายผ่านสายเคเบิลอีเทอร์เน็ต อุปกรณ์ที่จำเป็น: เราเตอร์และสายเคเบิลอีเทอร์เน็ต
- สำหรับการเชื่อมต่อด้วยสายเคเบิลอีเทอร์เน็ต ให้ไปที่ส่วน B (หน้า 9) เพื่อดูคำแนะนำ

## C: การเชื่อมต่อไร้สาย

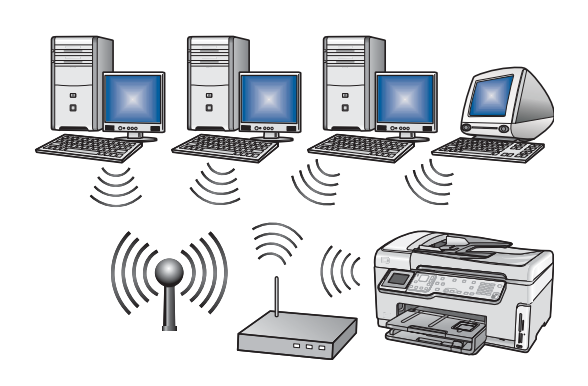

ใช้การเชื่อมต่อชนิดนี้หากคุณต้องการเชื่อมต่อเครื่องพิมพ์ HP All-in-One และเครือข่ายแบบไร้สาย (802.11 b หรือ g) อุปกรณ์ที่จำเป็น: เราเตอร์แบบไร้สาย\* สำหรับการเชื่อมต่อเครือข่ายแบบไร้สาย ให้ไปที่ส่วน C1 (หน้า 11) เพื่อดูคำแนะนำ

\*หม**ายเหตุ:** หากคุณไม่มีเราเตอร*์*แบบไร้สาย แต่ต้องการต่อคอมพิวเตอร์เข้ากับ HP All-in-One แบบไร้สาย โปรดดูที่ส่วน **การตั้งค่าเครือข่ายเฉพาะกิจแบบไร้สาย** ในคู่มือการใช้งานเบื้องต้น

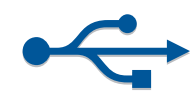

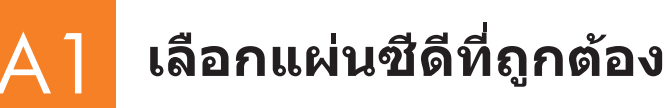

- a เปิดคอมพิวเตอร์ ล็อกเข้าระบบหากจำเป็น และรอจนกระทั่งเดส ก์ท็อปปรากฏขึ้น
- **b** ใส่แผ่นซีดีของ HP All-in-One สำหรับ **Windows**.

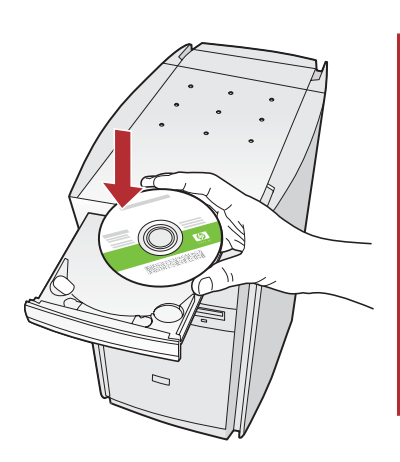

หมายเหตุ: หากหน้า จอเริ่มต้นไม่ปรากฏ ขึ้น ให้คลิกสองครั้งที่ My Computer คลิกสองครั้งที่ไอคอน CD-ROM ที่มีโลโก้ HP และคลิกสองครั้งที่ setup.exe

#### ผู้ใช้ Mac:

 a เปิดคอมพิวเตอร์ ล็อกเข้าหากจำเป็น และรอจนกระทั่งเดสก์ท็อป ปรากฏขึ้น

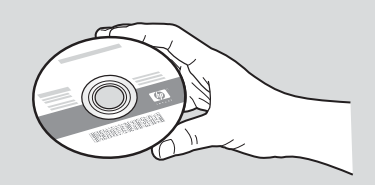

- **b** ระบุตำแหน่งของแผ่นซีดีของ HP All-in-One สำหรับ **Mac**
- **c** ทำตามหน้าถัดไป

- c ทำตามคำแนะนำที่ปรากฏเพื่อติดตั้งซอฟต์แวร์
- d บนหน้าจอ Connection Type (ชนิดการเชื่อมต่อ) ให้เลือก directly to this computer (โดยตรงสู่คอมพิวเตอร์เครื่องนี้)
- **e** ทำต่อที่หน้าถัดไป

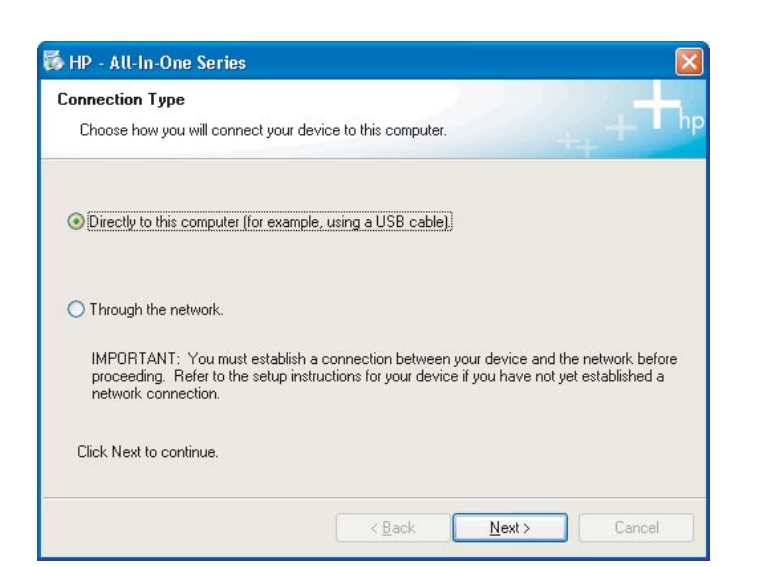

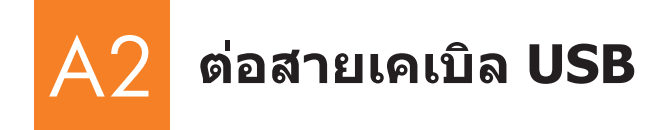

 ๓ ทำตามคำแนะนำที่ปรากฏบนหน้าจอจนกระทั่งคุณ เห็นข้อความที่แจ้งให้คุณต่อสายเคเบิล USB (ซึ่งอาจใช้เวลาหลายนาที)

เมื่อข้อความดังกล่าวปรากฏ ให้ต่อปลายด้านหนึ่งของสาย เคเบิล USB เข้ากับพอร์ตที่ด้านหลังของ HP All-in-One และอีกด้านหนึ่งเข้ากับ **พอร์ต USB พอร์ตใดก็ได้** บนเครื่องคอมพิวเตอร์

# 19 - Al la Oue Series Correct Your Device Nor . Mais user the drive is powerid on. Correct HUR cable. Our series HUR cable. Our series HUR cable. Ou

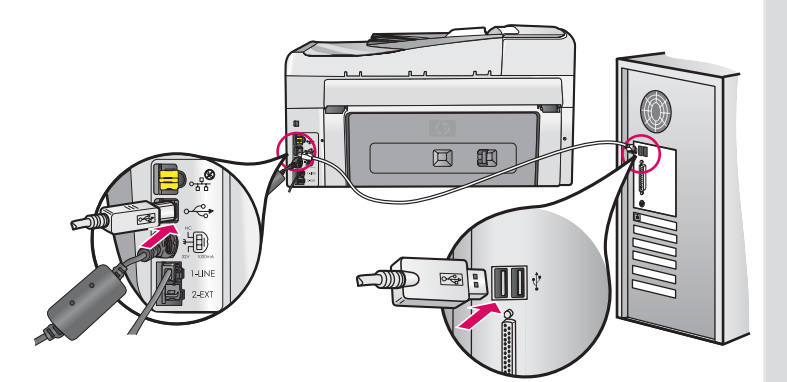

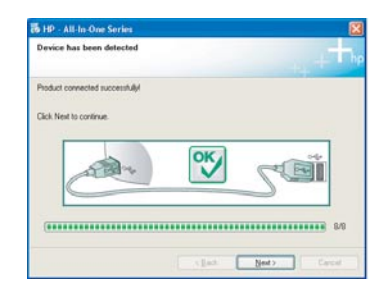

b ทำตามคำแนะนำบนหน้าจอเพื่อติดดั้งซอฟต์แวร์ให้เสร็จ สมบูรณ์

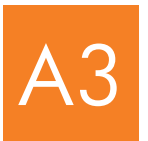

ขอแสดงความยินดี! ไปที่ขั้นตอนที่ 18 ของคู่มือการตั้งค่านี้

#### ผู้ใช้ Mac:

a ต่อสายเคเบิล USB จากคอมพิวเตอร์เข้ากับพอร์ต USB
 ที่ด้านหลังของเครื่องพิมพ์

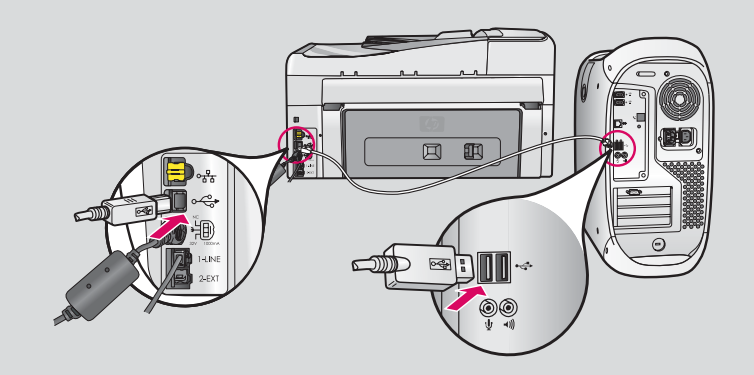

- b คลิกสองครั้งที่ไอคอน HP All-in-One Installer
- คุณต้องทำตามขั้นตอนในทุกหน้าจอให้เสร็จสมบูรณ์ รวมถึงในหน้าจอ Setup Assistant

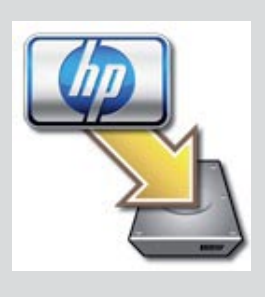

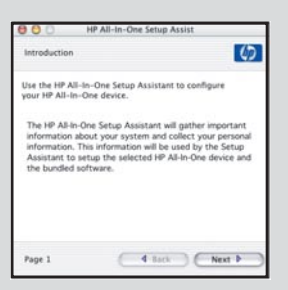

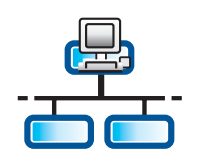

R

b

d

## ี่ส่วน B: เครือข่ายอีเทอร์เน็ต (ใช้สายต่อ)

## ต่อสายเคเบิลอีเทอร์เน็ต

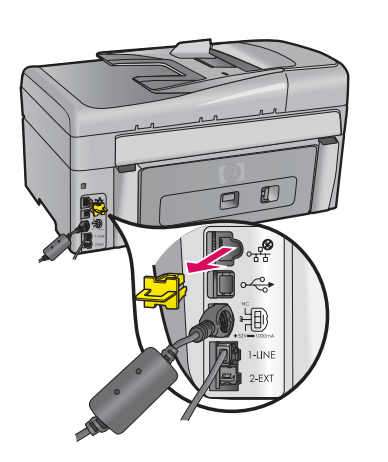

- a เตรียมสายเคเบิลอีเทอร์เน็ตที่คุณอาจซื้อไว้แยกต่างหาก
- **b** ถอดปลั๊กสีเหลืองออกจากด้านหลังของเครื่องพิมพ์
- c ต่อปลายด้านหนึ่งของสายเคเบิลอีเทอร์เน็ตเข้ากับพอร์ตอีเทอร์เน็ตที่ด้านหลัง ของเครื่องพิมพ์
- **d** ต่อปลายอีกด้านหนึ่งของสายเคเบิลอีเทอร์เน็ตเข้ากับเราเตอร์

**สิ่งสำคัญ:** ทั้งคอมพิวเตอร์และ HP All-in-One ต้องเปิดการทำงานบนเครือข่ายที่ ทำงานอยู่เครือข่ายเดียวกัน

หากคุณกำลังใช้ DSL หรือโมเด็มที่ใช้สายเคเบิล ดูให้แน่ใจว่า คุณไม่ได้ต่อสายเค เบิลอีเทอร์เน็ตจาก HP All-in-One ไปที่โมเด็มที่ใช้สายเคเบิล แต่ให้ต่อเข้ากับเรา เตอร์เท่านั้น

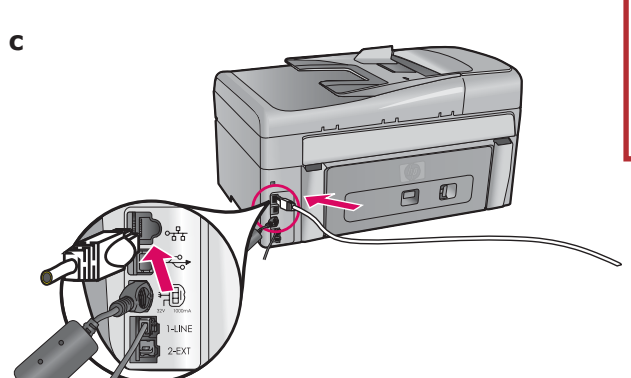

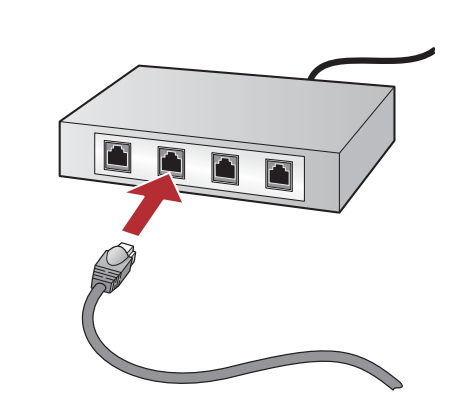

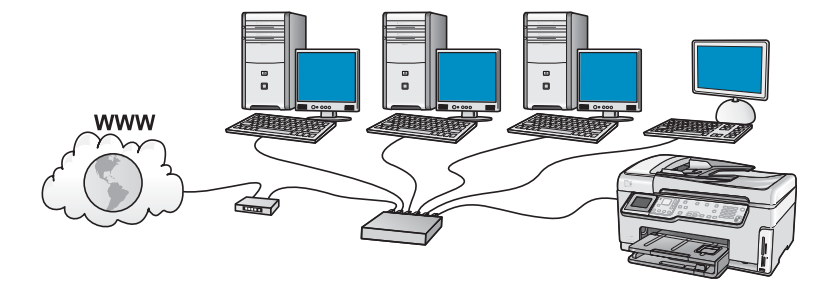

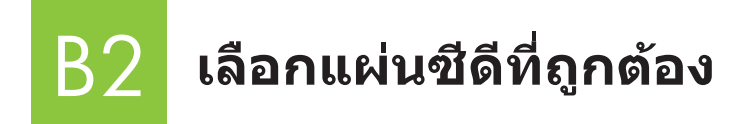

- a เปิดคอมพิวเตอร์ ล็อกเข้าระบบหากจำเป็น หลังจากนั้นรอ ให้เดสก์ท็อปปรากฏขึ้น
- **b** ใส่แผ่นซีดีของ HP All-in-One สำหรับ **Windows**.

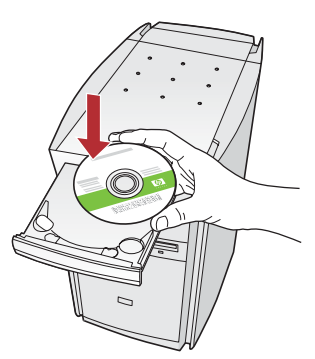

หมายเหตุ: หากหน้าจอเริ่มต้นไม่ ปรากฏขึ้น ให้คลิกสองครั้งที่ My Computer คลิกสองครั้งที่ไอคอน CD-ROM ที่มีโลโก้ HP และคลิกสองครั้งที่ setup.exe

- c ทำตามคำแนะนำที่ปรากฏเพื่อดิดตั้งซอฟต์แวร์
- d บนหน้าจอ Connection Type (ชนิดการเชื่อมต่อ) ให้เลือก through the network (ผ่านเครือข่าย) ทำตามคำแนะนำบนหน้าจอ

| Connection Type<br>Choose how you will connect your o                                     | Service to this computer.                                                                                            |
|-------------------------------------------------------------------------------------------|----------------------------------------------------------------------------------------------------|
| O Directly to this computer (for every                                                    | ole, using a USB cable)                                                                                              |
| Through the network                                                                       |                                                                                                    |
| IMPORTANT: You must establish<br>proceeding. Refer to the setup in<br>network connection. | a connection between your device and the network before structions for your device if you have not yet established a |
| Click Next to continue.                                                                   |                                                                                                    |

- e ซอฟต์แวร์ไฟร์วอลล์ของคุณอาจแสดงข้อความบนคอมพิวเตอร์ เพื่อเดือนให้ทราบว่า ซอฟต์แวร์ HP กำลังพยายามเข้าสู่เครือ ข่ายของคุณ คุณควรตอบรับข้อความนี้เพื่อยอมอนุญาตให้เข้าถึง เครือข่าย "เสมอ" หลังจากนั้นจึงดิดดั้งซอฟต์แวร์ HP ต่อ
- **f** ทำต่อที่หน้าถัดไป

**คำถาม:** โปรแกรมป้องกันไวรัสและโปรแกรมป้องกันสปายแวร์อาจ ขัดขวางการติดตั้งซอฟต์แวร์ และอาจต้องปิดการทำงานของ โปรแกรมเหล่านี้ อย่าลืมเปิดการทำงานของโปรแกรมเหล่านี้ใหม่ หลังจากติดตั้งเสร็จแล้ว

#### ผู้ใช้ Mac:

 a เปิดคอมพิวเตอร์ ล็อกเข้าหากจำเป็น และรอจนกระทั่งเดสก์ท็อป ปรากฏขึ้น

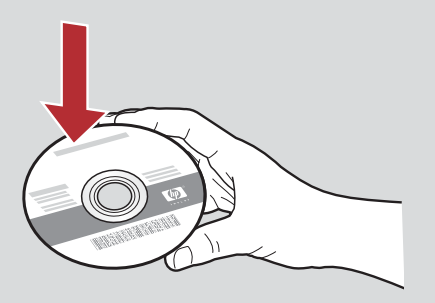

- **b** ใส่แผ่นซีดีของ HP All-in-One สำหรับ **Mac**
- c คลิกสองครั้งที่ไอคอน HP All-in-One installer

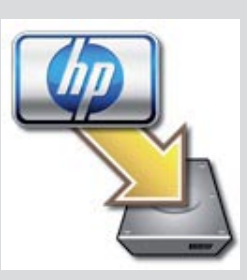

 คุณต้องทำตามขั้นตอนในทุกหน้าจอให้เสร็จสมบูรณ์ รวมถึงในหน้าจอ Setup Assistant หากต้องการติดตั้งซอฟต์ แวร์ลงบนคอมพิวเตอร์เครื่องอื่น ให้ข้ามไปที่ขั้นตอนที่ 14

| Introduction                                                            |                                                                       |                                                                    | 0                                                                  |
|-------------------------------------------------------------------------|-----------------------------------------------------------------------|--------------------------------------------------------------------|--------------------------------------------------------------------|
| Use the HP All-I<br>your HP All-In-C                                    | n-One Setup A<br>One device.                                          | essistant to c                                                     | onfigure                                                           |
| The HP All-In-O<br>information ab<br>information. Th<br>Assistant to se | ine Setup Assi<br>out your syste<br>his information<br>tup the select | stant will gat<br>m and collect<br>will be used<br>ted HP All-In-( | her important<br>t your personal<br>by the Setup<br>One device and |
| the bundled so                                                          | rtware.                                                               |                                                                    |                                                                    |

B3

ขอแสดงความยินดี! ไปที่ขั้นตอนที่ 16 ของคู่มือการตั้งค่านี้

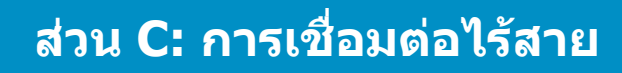

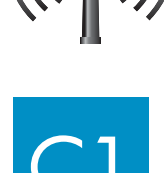

## เลือกตัวเลือกเครือข่ายไร้สายชนิดใดชนิดหนึ่ง (A หรือ B)

้คุณมีสองตัวเลือกเพื่อเชื่อมต่อ HP All-in-One เข้ากับเครือข่ายไร้สายของคุณ คุณต้องเลือกตัวเลือกใดตัวเลือกหนึ่ง:

- หากคุณ แน่ใจ ว่า เครือข่ายของคุณถูกตั้งค่าผ่าน SecureEasySetup มาตั้งแต่แรก ให้ไปที่ ดัวเลือก A: SecureEasySetup ในส่วน C2 ด้านล่าง
- หากคุณไม่แน่ใจ ให้ไปที่ ด้วเลือก B: Typical Wireless Setup (แนะนำ) ในส่วน C2 ที่อยู่ในหน้าถัดไป

คำแนะนำ: หากคุณไม่สามารถสร้างการเชื่อมต่อเครือข่ายแบบไร้สายเข้ากับเครื่องพิมพ์ HP คุณสามารถต่อเข้ากับเครือข่ายผ่านสาย เคเบิลอีเทอร์เน็ตหรือต่อเข้ากับคอมพิวเตอร์ของคุณโดยตรงผ่านสายเคเบิล USB

## 🔰 สร้างการเชื่อมต่อไร้สาย

#### ตัวเลือก A: SecureEasySetup

ข้อกำหนด: คุณต้องมีเราเตอร์แบบไร้สายที่สนับสนุน SecureEasySetup

<mark>สิ่งสำคัญ:</mark> ใช้วิธีการนี้เฉพาะเมื่อคุณเคยใช้ SecureEasySetup เพื่อตั้งค่าเครือข่ายของคุณมาก่อน ไม่เช่นนั้น การตั้งค่าเครือข่ายของคุณอาจถูก รีเซ็ด

- ทำให้เราเตอร์แบบไร้สายอยู่ในโหมด SecureEasySetup วิธีการนี้มักรวมถึงการกดปุ่มบนเราเตอร์แบบไร้สาย
  ลิ่งสำคัญ: คุณอาจมีเวลาจำกัดในการทำตามขั้นตอนถัดไปหลังจากทำให้เราเตอร์แบบไร้สายมาอยู่ในโหมด SecureEasySetup โปรดดูที่ เอกสารประกอบที่มาพร้อมกับเราเตอร์แบบไร้สายสำหรับข้อมูลเกี่ยวกับ SecureEasySetup
- **b** กดปุ่ม **ตั้งค่า** บน HP All-in-One
- c กด ▼ จนกระทั่งคำว่า **เครือข่าย** ถูกไฮไลต์ และกด **ตกลง** เมนู เครือข่าย จะปรากฏ
- d กด ▼ เพื่อไฮไลต์ Wireless Setup Wizard (ดัวช่วยสร้างการตั้งค่าแบบไร้สาย) และกด ตกลง เครือข่ายควรถูกตรวจพบโดยอัตโนมัติ และการเชื่อมต่อเครือข่ายแบบไร้สายจะถูกสร้างขึ้น หากการเชื่อมต่อแบบไร้สายไม่ถูกสร้างขึ้น หรือคุณเห็นหน้าจอ Select Network Name (เลือกชื่อเครือข่าย) อาจเป็นไปได้ว่าเวลาหมดหลังจากวางเราเตอร์แบบไร้สายไว้ในโหมด SecureEasySetup วางเราเตอร์แบบไร้สายไว้ในโหมด SecureEasySetup อีกครั้ง และเรียกใช้ Wireless Setup Wizard (ดัวช่วยสร้างการตั้งค่าแบบไร้สาย) อีกครั้ง
- e ทำตามข้อความที่ปรากฏบนหน้าจอเพื่อตั้งค่าเครือข่ายให้เสร็จ หากเชื่อมต่อเสร็จแล้ว ไปที่ขั้นตอน C3 หากคุณประสบปัญหาในการต่อเข้ากับเครือข่าย โปรดดูข้อมูลการตั้งค่าเพิ่มเติมได้จากคู่มือการใช้งานเบื้องต้น

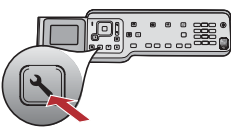

#### 12 • HP All-in-One

#### ตัวเลือก B: Typical Wireless Setup (แนะนำ)

| а | ระบุตำแหน่งของการตั้งเราเตอร์แบบไร้สายและจดไว้ |
|---|------------------------------------------------|
|   | ชื่อเครือข่าย (และยังเรียกว่า SSID):           |
|   | WEP คีย์/WPA Passphrase (หากจำเป็น):           |

**สิ่งสำคัญ:** หากคุณไม่ทราบข้อมูลเหล่านี้ คุณจะไม่สามารถตั้งค่าแบบไร้สายได้ต่อ หากต้องการข้อมูลที่จำเป็น คุณต้องดูที่เอกสารประกอบเรา เตอร์แบบไร้สาย ติดต่อผู้ผลิตเราเตอร์ หรือบุคคลที่ตั้งค่าเครือข่ายไร้สายของคุณเป็นคนแรก แม้ HP ต้องการช่วยเหลือคุณให้ได้มากที่สุด แต่ HP ก็ไม่สามารถตอบคำถามเกี่ยวกับเราเตอร์แบบไร้สายหรือเครือข่ายของคุณ เช่น ชื่อเครือข่าย WEP คีย์หรือ WPA passphrase ได้

- **b** กดปุ่ม **ตั้งค่า** บน HP All-in-One
- с กด ▼ จนกระทั่ง เครือข่าย ถูกไฮไลต์ และกด ตกลง เมนู เครือข่าย จะปรากฏ
- d กด ▼ เพื่อไฮไลต์ Wireless Setup Wizard (ดัวช่วยสร้างการตั้งค่าแบบไร้สาย) และกด ตกลง อีกไม่กี่วินาทีหลังจากนั้นรายการเครือข่ายที่เครื่องตรวจพบจะปรากฏบนหน้าจอ เครือข่ายที่สัญญาณแรงที่สุดจะปรากฏเป็นอันดับแรก
- ทำหนึ่งอย่างต่อไปนี้:
  - กด ▼ เพื่อไฮไลต์ชื่อของเครือข่ายที่คุณจดไว้ก่อนหน้านี้ และกด ตกลง
  - หากชื่อของเครือข่ายที่คุณจดไว้ไม่ปรากฏในรายการ คุณสามารถพิมพ์ชื่อดังกล่าวด้วยตัวคุณเอง กด ▼ เพื่อไฮไลต์ พิมพ์ชื่อเครือข่ายใหม่ (SSID) และกด ตกลง โปรดดูคำแนะนำสำหรับแป้นพิมพ์ของหน้าจอเพื่อป้อนข้อความ
- f หากเครือข่ายของคุณใช้ระบบป้องกัน ข้อความจะปรากฏเพื่อขอให้คุณป้อน WEP คีย์หรือ WPA passphrase ซึ่งต้องระวังเรื่องตัวพิมพ์ใหญ่ และพิมพ์เล็ก พิมพ์ WEP คีย์หรือ WPA passphrase ลงไปตามที่ระบบขอ โปรดดูคำแนะนำสำหรับแป้นพิมพ์ของหน้าจอเพื่อป้อนข้อความ หากเครื่องไม่ยอมรับ WEP คีย์หรือ WPA passphrase โปรดดูที่ การแก้ปัญหาของเครือข่าย ในหน้า 15 หมายเหตุ: หากเราเตอร์ของคุณให้ข้อมูล WEP คีย์ 4 ตัว ดูให้แน่ใจว่า คุณใช้คีย์ตัวแรก
- g ทำตามข้อความที่ปรากฏบนหน้าจอเพื่อทำการตั้งค่าเครือข่ายให้เสร็จ ห**ากเชื่อมต่อเสร็จแล้วไปที่ขั้นตอน C3**

#### ดำแนะนำสำหรับแป้นพิมพ์ของหน้าจอ:

ในการเลือก: ใช้ปุ่มลูกศรเพื่อไฮไลต<sup>์</sup> และกด **ดกลง** สำหรับข้อผิดพลาด: เลือก **ลบ** คำแนะนำ: หากปุ่ม **ลบ** ไม่ปรากฏ ให้เลือก **abc** เพื่อแสดงปุ่ม

สำหรับตัวพิมพ์เล็ก: เลือก **abc** สำหรับตัวเลข: เลือก **123** เมื่อคุณป้อนข้อความเสร็จแล้ว: ไฮไลต**์ เสร็จแล้ว** และกด **ตกลง** 

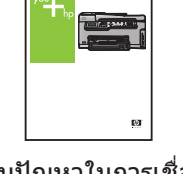

หากคุณประสบปัญหาในการเชื่อมต่อกับเครือ ข่าย โปรดดูข้อมูลการดั้งค่าเพิ่มเติมจากคู่มือการ ใช้งานเบื้องต้น

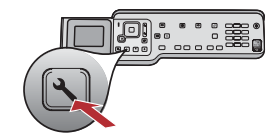

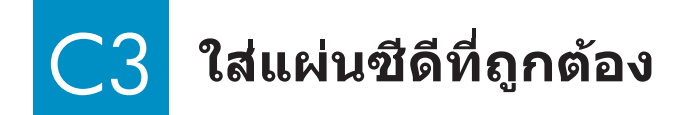

- a เปิดคอมพิวเตอร์ ล็อกเข้าระบบหากจำเป็น และ หลังจากนั้นรอ ให้เดสก์ท็อปปรากฏขึ้น
- **b** ใส่แผ่นซีดี HP All-in-One สำหรับ **Windows**

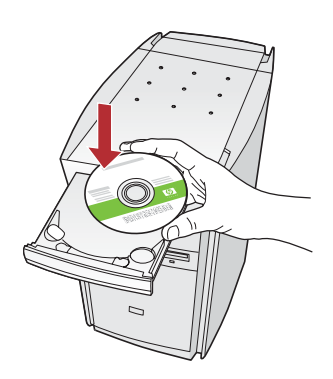

หมายเหตุ: หากหน้าจอเริ่มต้นไม่ ปรากฏขึ้น ให้คลิกสองครั้งที่ My Computer คลิกสองครั้งที่ไอคอน CD-ROM ที่มีโลโก้ HP และคลิกสองครั้งที่ setup.exe

- c ทำตามคำแนะนำที่ปรากฏเพื่อติดตั้งซอฟต์แวร์
- d บนหน้าจอ Connection Type (ชนิดการเชื่อมต่อ) ให้เลือก through the network (ผ่านเครือข่าย) ทำตามคำแนะนำบนหน้าจอ

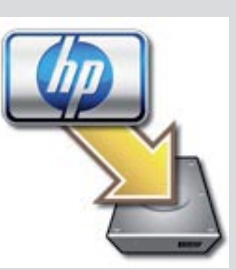

b ใส่แผ่นชีดีของ HP All-in-One สำหรับ Mac
 c คลิกสองครั้งที่ไอคอน HP All-in-One installer

a เปิดคอมพิวเตอร์ ล็อกเข้าหากจำเป็น และรอจนกระทั่งเดสก์ท็อป

d คุณต้องทำตามขั้นตอนในทุกหน้าจอให้เสร็จสมบูรณ์ รวมถึงในหน้าจอ Setup Assistant หากต้องการติดตั้งซอฟต์ แวร์ลงบนคอมพิวเตอร์เครื่องอื่น ให้ข้ามไปที่ขั้นตอนที่ 14

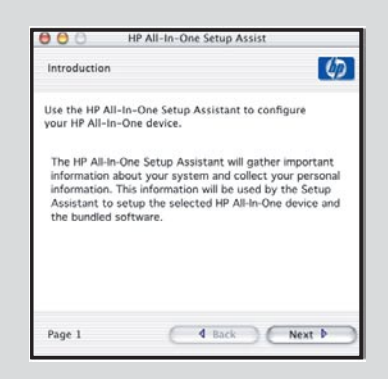

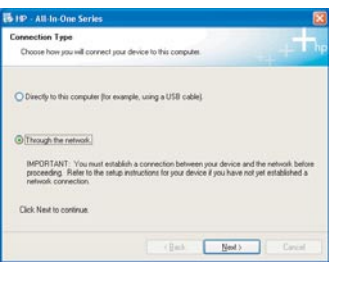

e ซอฟต์แวร์ไฟร์วอลล์ของคุณอาจแสดงข้อความบนคอมพิวเตอร์ เพื่อเดือนให้ทราบว่า ซอฟต์แวร์ HP กำลังพยายามเข้าสู่เครือ ข่ายของคุณ คุณควรตอบรับข้อความนี้เพื่อยอมอนุญาตให้เข้าถึง เครือข่าย "เสมอ" หลังจากนั้นจึงติดตั้งซอฟต์แวร์ HP ต่อ

**คำถาม:** โปรแกรมป้องกันไวรัสและโปรแกรมป้องกันสปายแวร์ อาจขัดขวางการติดตั้งซอฟต์แวร์ และอาจต้องปิดการทำงานของ โปรแกรมเหล่านี้ อย่าลืมเปิดการทำงานของโปรแกรมเหล่านี้ใหม่ หลังจากติดตั้งเสร็จแล้ว

ขอแสดงความยินดี! ไปที่ขั้นตอนที่ 16 ของคู่มือการตั้งค่านี้

ผ้ใช้ Mac:

ปรากฏขึ้น

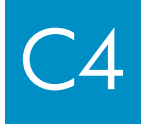

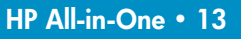

## ติดตั้งซอฟต์แวร์ลงบนคอมพิวเตอร์เครื่องอื่น

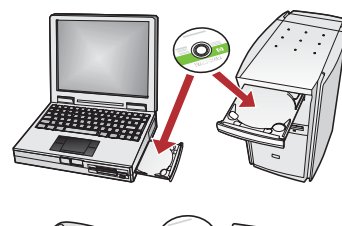

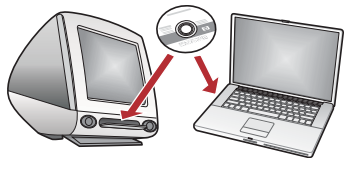

หากคุณมีคอมพิวเตอร์เครื่องอื่นอยู่บนเครือข่าย ให้ติดตั้งซอฟต์แวร์ HP All-in-One ลงบนคอมพิวเตอร์แต่ละเครื่อง เลือกแผ่นซีดี HP All-in-One ที่ถูกต้องสำหรับการติดตั้ง แต่ละครั้ง

ทำตามคำแนะนำบนหน้าจอ คุณต้องเลือกชนิดการเชื่อมต่อระหว่างเครือข่ายและ HP All-in-One (ไม่ใช่ระหว่างคอมพิวเตอร์ของคุณและเครือข่าย)

## ไปที่ขั้นตอนที่ 18 ที่ด้านหลังของคู่มือการติดตั้งเล่มนี้

#### การแก้ปัญหา

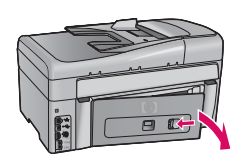

้**ปัญหา:** ข้อความ **Paper Jam** (กระดาษติด) ปรากฏขึ้น **สิ่งที่ต้องทำ:** ถอดฝาปิดด้านหลัง และค่อยๆ ดึงกระดาษออก ปิดเครื่อง และเปิดขึ้นใหม่อีกครั้ง ป้อนกระดาษอีกครั้ง

| Connect Your Device Now                                                                                                    |                                         |                                       |                           |  |
|----------------------------------------------------------------------------------------------------|-----------------------------------------|---------------------------------------|---------------------------|--|
| 1. Make sue the device<br>2. Connect the USB cabl                                                                                                    | e powered on.<br>e                      |                                       |                           |  |
| and the second second s | )                                       | 9                                     | eți                       |  |
| If you are unable to connect y installing the software. You co                                                                                                    | our device now, o<br>in connect your de | lick this box and the<br>rvice later. | n clicli. Nanit to finish |  |
|                                                                                                    |                                         |                                       |                           |  |

<mark>ปัญหา:</mark> คุณไม่พบหน้าจอที่แจ้งให้ด่อสายเคเบิล USB **สิ่งที่ต้องทำ:** นำแผ่นซีดี HP All-in-One สำหรับ **Windows** ออกแล้วใส่กลับเข้าไปใหม่ โปรดดูที่ส่วน A

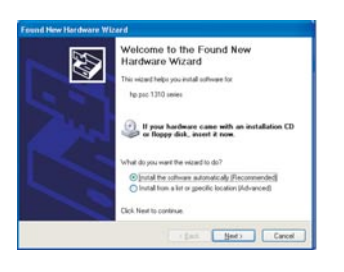

้**ปัญหา:** หน้าจอ Microsoft **Add Hardware** (เพิ่มฮาร์ดแวร์) ปรากฏขึ้น **สิ่งที่ต้องทำ:** คลิก **Cancel** (ยกเลิก) ถอดปลั๊กสายเคเบิล USB และใส่แผ่นซีดี HP All-in-One สำหรับ **Windows** โปรดดูที่ส่วน A

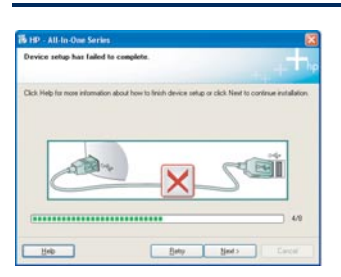

้**ปัญหา:** หน้าจอ **Device Setup Has Failed To Complete** (การตั้งค่าอุปกรณ์ไม่เสร็จสมบูรณ์) ปรากฏขึ้น **สิ่งที่ต้องทำ:** ตรวจสอบว่า ได้ติดแผ่นชื่อปุ่มบนแผงควบคุมไว้อย่างแน่นหนาแล้ว ถอดปลั๊กของ HP All-in-One ออกและเสียบเข้าไปใหม่ ตรวจสอบการเชื่อมต่อทั้งหมด ดูให้แน่ใจว่า ได้เสียบปลั๊กสายเคเบิล USB เข้ากับคอมพิวเตอร์แล้ว ห้ามเสียบปลั๊กสายเคเบิล USB เข้ากับแป้นพิมพ์หรือฮับที่ไม่มีไฟอยู่ โปรดดูที่ส่วน A

#### การแก้ปัญหาของเครือข่าย

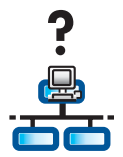

ปัญหา: คุณไม่แน่ใจว่า คุณได้ตั้งค่าเครือข่ายไว้อย่างเหมาะสมหรือไม่ สิ่งที่ต้องทำ: สำหรับข้อมูลวิธีการตั้งค่าเครือข่าย โปรดไปที่ www.hp.com/support ป้อน Photosmart C6100 และค้นหา Network Setup (การตั้งค่าเครือข่าย)

้**ปัญหา:** คุณพยายามตั้งค่าเครือข่ายแบบไร้สายผ่านทางแผงควบคุม และ HP All-in-One ไม่ต่อเข้ากับเครือข่าย สิ่งที่ต้องทำ:

- บนเราเตอร์แบบไร้สาย ให้เปิดใช้ตัวเลือกชื่อเครือข่ายที่ใช้เผยแพร่ และปิดชื่อเครือข่ายแบบไม่ใช้เสียง
- ขยับเราเตอร์แบบไร้สายให้เข้ามาใกล้กับ HP All-in-One อีกสักเล็กน้อย และดูให้แน่ใจว่าไม่มีสิ่งของวางกั้นกลาง
- ปิดการทำงานของเราเตอร์แบบไร้สาย รอ 30 วินาที ก่อนเปิดขึ้นมาอีกครั้ง
- ดูให้แ่น่ใจว่า คุณได้ป้อนโหมดการสื่อสารแบบไร้สายและชนิดการตรวจสอบความถูกต้องที่ถูกต้องแล้ว ดูขั้นตอน C1 ถึง C3
- ดูรายละเอียดเพิ่มเติมและข้อมูลการแก้ปัญหาได้จากคู่มือการใช้งานเบื้องตัน

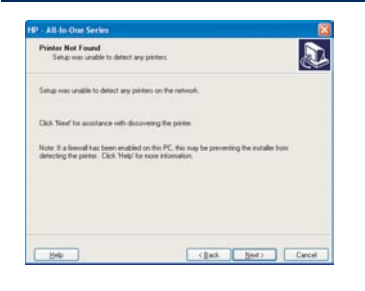

ปัญหา: ข้อความ Printer Not Found (ไม่พบเครื่องพิมพ์) ปรากฏขึ้น สิ่งที่ต้องทำ: ก่อนอื่น ต้องดูให้แ่น่ใจว่า คุณกำลังเชื่อมต่อกับ HP All-in-One อยู่ ค้นหาตำแหน่งของไอคอน ที่อยู่บนจอแสดงผลกราฟิกสี หากคุณไม่เห็นไอคอน ให้ย้อนกลับไปที่ส่วน "ชนิดการเชื่อมต่อ" ของคุณ (B หรือ C) หากคุณมีการเชื่อมต่อที่เปิดใช้งานแล้ว ให้ลองทำดังนี้:

- ปิดการทำงานของ HP All-in-One รอ 30 วินาที ก่อนเปิดเครื่องขึ้นมาอีกครั้ง
- ลองปิดไฟร์วอลล์ของคุณชั่วคราว

ผู้ใช้เครือข่ายแบบที่ใช้สายต่อ (อีเทอร์เน็ต):

- ตรวจสอบสายเคเบิลที่ต่อระหว่างเราเตอร์และ HP All-in-One
- ตรวจสอบสายเคเบิลที่ต่อระหว่างคอมพิวเตอร์และ HP All-in-One
- คุณต้องตั้งค่าการ์ด LAN ไว้อย่างเหมาะสม

**ัปญหา:** WEP คีย์หรือ WPA passphrase ใช้ไม่ได้ ปัญหานี้อาจมีสาเหตุมาจากการป้อนข้อมูลดังกล่าวไม่ถูกต้อง การเปลี่ยนตัวพิมพ์ของคีย์หรือ passphrase หรือเผลอเพิ่มเว้นวรรคที่จุดเริ่มต้นหรือจุดสิ้นสุด

**สิ่งที่ต้องทำ:** เรียกใช้ Wireless Setup Wizard (ตัวช่วยสร้างการตั้งค่าแบบไร้สาย) อีกครั้ง และพิมพ์ WEP คีย์หรือ WPA passphrase ให้ถูกต้อง ดูให้แน่ใจว่า ไม่มีเว้นวรรคที่จุดเริ่มต้นหรือจุดสิ้นสุด

ปัญหา: ฉันมี SecureEasySetup แต่เมื่อฉันเรียกใช้ Wireless Setup Wizard (ตัวช่วยสร้างการตั้งค่าแบบไร้สาย) รายชื่อเครือข่ายที่มีและนำมา ใช้ได้จะปรากฏ หรือหน้าจอ Select Network Name (เลือกชื่อเครือข่าย) จะปรากฏขึ้น

**สิ่งที่ต้องทำ:** เป็นไปได้ว่า เวลาอาจหมดหลังจากวางเราเตอร์แบบไร้สายไว้ในโหมด SecureEasySetup วางเราเตอร์แบบไร้สายของคุณไว้ใน โหมด SecureEasySetup อีกครั้ง และเรียกใช้ Wireless Setup Wizard (ตัวช่วยสร้างการตั้งค่าแบบไร้สาย) ใหม่

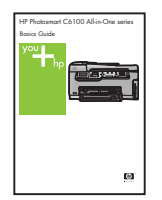

#### โปรดดูที่คู่มือการใช้งานเบื้องต้นหากต้องการรายละเอียดการแก้ไขและการตั้งค่าเพิ่มเติม

## พิมพ์ภาพถ่ายขนาด 4 x 6 นิ้ว

С

d

<u>-</u>Q-

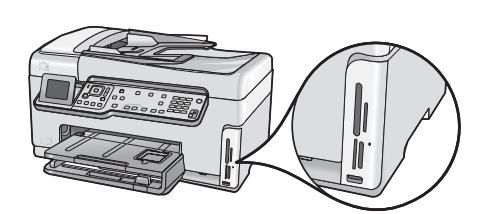

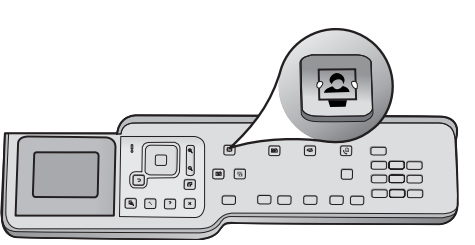

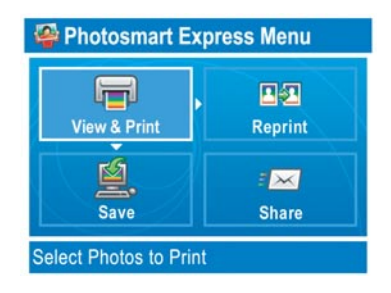

- a ใส่การ์ดหน่วยความจำของกล้องถ่ายรูปลงในช่องเสียบการ์ดหน่วยความจำ ที่เหมาะสมและกดปุ่ม Photosmart Express
  - เมนู Photosmart Express จะปรากฏบนจอแสดงผลกราฟิกสี
- b กด ตกลง เพื่อเลือก ดู & พิมพ์ ภาพถ่ายล่าสุดบนการ์ดหน่วยความจำ ของคุณจะปรากฏบนจอแสดงผล

**c** กดปุ่มลูกศรเพื่อดูภาพถ่ายที่ต้องการ

**d** กด ตกลง ค้างไว้เพื่อพิมพ์ภาพถ่ายของคุณ

หากคุณกำลังดูภาพถ่ายบนหน้าจอ คุณสามารถพิมพ์ภาพถ่ายขนาด 4 x 6 นิ้วได้อย่างรวดเร็วด้วยการกดปุ่ม พิมพ์ภาพถ่าย

HP All-in-One จะพิมพ์ภาพถ่ายที่อยู่บนการ์ดหน่วยความจำของคุณ

**คำแนะนำ:** คุณควรใช้ปุ่ม พิมพ์ใหม่ เพื่อทำ สำเนาของภาพถ่ายตันฉบับ

בָּיֲרָ בְּיֵרָ

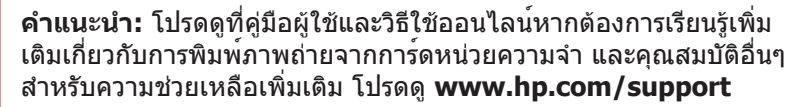

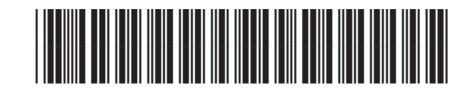

© Copyright 2006 Hewlett-Packard Development Company, L.P.

Q8191-90292